# Ealing services for schools buyers' guide 2017/18

This is a guide for **nominated buyers** to complete the **schools online order form** on EGfL for Ealing services.

#### Contents

| Step 1 Log in to the site                       | 2 |
|-------------------------------------------------|---|
| Step 2 View your order history                  | 3 |
| Step 3 Access your school's annual buyback form | 3 |
| Step 4 Using the annual buyback form            | 4 |
| Step 5 Completing the buyback order form        | 5 |
| Step 6 After you submit the school buyback form | 8 |
| Step 7 View submitted order form                | 9 |
| Step 8 School order history                     | 9 |

#### Important information:

Auto log out: Headteachers and nominated staff, who have access to update the online order form, please note you will be logged out automatically after four hours of no activity. Please ensure you **save** your work regularly.

Contact your headteacher for your school's nominated buyer details.

Deadline to submit the buyback order form is **31 March 2017.** 

## Step 1 Log in to the site

As the nominated buyer, you can go to the Ealing Grid for Learning website at <u>http://egfl.org.uk/user</u>. Select **Log in** from the top right hand side of the web page.

|                    |              |            |                  |                 |                      | Log in                |
|--------------------|--------------|------------|------------------|-----------------|----------------------|-----------------------|
| E G<br>Ealing Grid | for Learning | ୧୫୨ A-     | Z Search         |                 | Q                    |                       |
| <b>^</b>           | Topics       | Facilities | Finance and data | Human resources | School effectiveness | Services for children |

Enter your Username and Password and select Log in

| A                            | Topics               | Facilitie |  |  |  |
|------------------------------|----------------------|-----------|--|--|--|
| Home » User a                | ccount               |           |  |  |  |
| User acc                     | count                |           |  |  |  |
| Log in                       | Request new password | ]         |  |  |  |
| Username or e-mail address * |                      |           |  |  |  |
|                              |                      |           |  |  |  |
| E-mail new pass              | word                 |           |  |  |  |

If you have forgotten the password use the **request new password** tab to get another one.

Once you log in you will see the following tabs: **View, Edit, School annual buyback** and **School order history**. To get back to this view just select **My account**.

| E G<br>Ealing Grid | for Learning       | ୧୫୨ କ             | -Z Search        |                 | Q,                   | iy account 🖌 🗲 🛛 Log out |
|--------------------|--------------------|-------------------|------------------|-----------------|----------------------|--------------------------|
| A                  | Topics             | Facilities        | Finance and data | Human resources | School effectiveness | Services for children    |
| Home               |                    |                   |                  |                 |                      |                          |
| View               | Edit School annual | buyback School Or | der History      |                 |                      |                          |
|                    | Jack Jone          | S                 |                  |                 |                      |                          |
|                    | Job Title:         | Headteacher       |                  |                 |                      |                          |
|                    | E-mail address:    | Head@purple       | primary.sch.uk   |                 |                      |                          |
|                    | Group:             | Purple Primary S  | School           |                 |                      |                          |

### Step 2 View your order history

To view your schools' order history select the **Schools Order History** tab. Select the school name or **view** to see this.

| Topics                                                              | Facilities             | Finance and data         | Human resources | School e  | ffectiveness   | Services for ch | nildren |
|---------------------------------------------------------------------|------------------------|--------------------------|-----------------|-----------|----------------|-----------------|---------|
| Home » Jack Jones                                                   |                        |                          |                 |           |                |                 |         |
| Jack Jones                                                          |                        |                          |                 |           |                |                 |         |
| View Edit                                                           | School annual buyback  | School Order History     | • •             | <b>e</b>  |                |                 |         |
| School name                                                         | Year(s)                |                          | Cost            | Status    | Updated        |                 | Op      |
| Purple Primary School                                               | Academic year 2015/16, | , Financial year 2015/16 | £36,304.04      | Finalised | 2016-07-14 09: | :54am           | View    |
| Purple Primary School Academic year 2016/17, Financial year 2016/17 |                        |                          | £33,794.96      | Finalised | 2016-07-14 09: | :57am           | View    |

Your order history will display:

| A             | Topics                     | Facilities    | Finance and data  | Human resources | School eff    | ectiveness | Services fo      | or children |
|---------------|----------------------------|---------------|-------------------|-----------------|---------------|------------|------------------|-------------|
| Home          |                            |               |                   |                 |               |            |                  |             |
| Purple P      | rimary School              | - Primary sch | ools - Acadei     | mic year 2016/  | 17, Fir       | nancia     | l year 2         | 016/17      |
| Service       |                            | Required      | I Purchase option |                 | Туре          | Multiple   | Cost per<br>item | Total cost  |
| Refuse and re | cycling collection 2016/17 | Yes           | Recycling         |                 | Fixed<br>cost |            | £1,647.36        | £1,647.36   |
| Refuse and re | cycling collection 2016/17 | Yes           | Refuse            |                 | Fixed         |            | £2,069.60        | £2,069.60   |

## Step 3 Access your school's annual buyback form

You must log in to view the School's annual buyback form for 2017/18. Then select the **School annual buyback** tab

| Jack Jones                                                |                                                                                                    |
|-----------------------------------------------------------|----------------------------------------------------------------------------------------------------|
| View Edit School annual buyback                           | School Order History                                                                                                    |
| EGGE<br>Ealing Grid for Learning                          | S4S<br>S4S<br>S4S<br>S4S<br>S4S<br>S4S<br>S4S<br>S4S                                                                                                    |
| Welcome and thank you for using the Ealing services f     | for schools interactive order form to tell us which services you wish to purchase for 2017-18. The form lists all the                                                                                                    |
| when you exit or are logged out. You can edit and re-save | rour decisions, using the save button at the bottom of the form, as you work through it so that none of your data is lost<br>the order as many times as you need to up until you <b>submit it by 31 March</b> at the latest. Once submitted, you will no |

## Step 4 Using the annual buyback form

You will now see the school annual buyback form for your school.

#### The form includes an introduction, the process and deadline date of 31 March 2017.

| A                                                                            | Торіся                                                                                                    | Facilities                                                                                                    | Finance and data                                                                                    | Human resources                                                                                                    | School effectiveness                                                                                  | Services for children                                                             |
|------------------------------------------------------------------------------|----------------------------------------------------------------------------------------------------|----------------------------------------------------------------------------------------------------|----------------------------------------------------------------------------------------------------|----------------------------------------------------------------------------------------------------|----------------------------------------------------------------------------------------------------|-----------------------------------------------------------------------------------|
| Home × Jack Jo                                                               | ones                                                                                                    |                                                                                                    |                                                                                                    |                                                                                                    |                                                                                                    |                                                                                   |
| Jack Jone                                                                    | es                                                                                                    |                                                                                                    |                                                                                                    |                                                                                                    |                                                                                                    |                                                                                   |
| View                                                                         | Edit School annual                                                                                                    | buyback School Ord                                                                                                    | der History                                                                                         |                                                                                                    |                                                                                                    |                                                                                   |
| Ealing Gr                                                                    | id for Learning                                                                                                    |                                                                                                    |                                                                                                    |                                                                                                    |                                                                                                    | S4S<br>FOR SCHOOL                                                                 |
| Welcome and th<br>services and prio<br>when you exit or<br>longer be able to | ank you for using the Eali<br>es relevant to your school.<br>are logged out. You can ed<br>change the form. After you | ng services for schools int<br>Please save your decisions,<br>it and re-save the order as r<br>submit the order you will r | eractive order form t<br>, using the save button<br>many times as you nee<br>receive an emailed cop | o tell us which services you v<br>at the bottom of the form, as y<br>d to up until you submit it by 3<br>y of it to your registered email | vish to purchase for 2017-<br>rou work through it so that<br>S1 March at the latest. Once<br>address. | 18. The form lists all the<br>none of your data is lost<br>submitted, you will no |
| Please note that<br>will receive final                                       | where prices are marked p<br>confirmation details before                                                              | rice on application (POA) ar<br>you are involced in the sur                                                                | n LA officer will contact<br>nmer term.                                                             | t you to confirm the price befor                                                                                                    | e you finally commit to the                                                                           | t particular purchase. You                                                        |
| You have 4                                                                   | days left to subn                                                                                                    | nit your services f                                                                                                    | or schools ann                                                                                      | ual buyback order.                                                                                                    |                                                                                                    |                                                                                   |
| School buyb                                                                  | ack form for Purple                                                                                                   | e Primary School ( <i>P</i>                                                                                                | rimary schools,                                                                                     | Maintained)                                                                                                    |                                                                                                    |                                                                                   |
| Service                                                                      |                                                                                                    |                                                                                                    | Options                                                                                             |                                                                                                    |                                                                                                    | Cost                                                                              |
| Facilities                                                                   |                                                                                                    |                                                                                                    |                                                                                                    |                                                                                                    |                                                                                                    |                                                                                   |
| Corporate heal                                                               | th and safety SLA 2017/18                                                                                             | 2                                                                                                    | O Not required                                                                                      | O Required                                                                                                    |                                                                                                    | £ 0.00                                                                            |
|                                                                              |                                                                                                    |                                                                                                    | O Annual health and                                                                                 | i safety management audit and                                                                                                    | d SLA £1000.00 (fixed cost)                                                                           |                                                                                   |
|                                                                              |                                                                                                    |                                                                                                    | Design technolog                                                                                    | y health and safety £300.00 (fix                                                                                                    | ed cost)                                                                                              |                                                                                   |
|                                                                              |                                                                                                    |                                                                                                    | Rediation protect                                                                                   | ion compliance audit £225.00 (                                                                                                    | fixed cost)                                                                                           |                                                                                   |
| Property servic                                                              | es support surveyor 2017/1                                                                                            | <u>n</u> 19                                                                                                    | O Not required                                                                                      | Required                                                                                                    |                                                                                                    | £ 0.00                                                                            |
|                                                                              |                                                                                                    |                                                                                                    | O 1 year £1200.00 (fi                                                                               | ixed cost)                                                                                                    |                                                                                                    |                                                                                   |
| Refuse and recy                                                              | cling collection 2017/18 @                                                                                            |                                                                                                    | () Not required (                                                                                   | ) Required                                                                                                    |                                                                                                    | £ 0.00                                                                            |
|                                                                              |                                                                                                    |                                                                                                    | Recycling £1647.                                                                                    | 36 (fixed cost)                                                                                                    |                                                                                                    |                                                                                   |
|                                                                              |                                                                                                    |                                                                                                    | LI Refuse £2069.60                                                                                  | (fixed cost)                                                                                                    |                                                                                                    |                                                                                   |

**Countdown clock** This shows how many days are left to complete your submission. After this deadline, the order form will automatically lock.

You have 20 days left to submit your services for school annual buyback order

School buyback form for Purple Primary School (Primary schools)

**Note**: Your school may have two nominated buyers who can access the form. For more information contact your headteacher.

### Step 5 Completing the buyback order form

The buyback order form is split into 5 service categories:

- Facilities
- Finance and data
- Human resources
- School effectiveness
- Services for children

You can work your way through it, choosing services you wish to purchase.

For every service there is a **Required** and **Not required** option. To complete and submit the form every service **must** have one of these options selected.

| Finance and data                                                                                       |                              |        |
|----------------------------------------------------------------------------------------------------|------------------------------|--------|
| Long term sickness and maternity insurance scheme $\left[ \begin{array}{c} & \\ & \end{array} \right]$ | Not required O Required      | £ 0.00 |
| Human resources                                                                                        |                              |        |
| HR advice and consultancy #                                                                            | Not required      O Required | £ 0.00 |

When you select **Not required** at the top of each service option, the purchase options will be **hidden**. To reveal them, select **Required**.

If you are committed to buying a service because you bought in to a 2 or 3 year deal you will only see the fixed cost for that commitment. **Required** will already be selected. To make changes to this commitment you must liaise with the relevant service contact.

| Finance and data                 |                                              |            |  |  |  |
|----------------------------------|----------------------------------------------|------------|--|--|--|
| Capita SIMS - licences 2017/18 @ | ○ Not required                               | £ 6,855.91 |  |  |  |
|                                  | Capita sims - licences £6855.91 (fixed cost) |            |  |  |  |

To read details about the service while using the form, select the service name:

| Human resources           |   |              |            |        |
|---------------------------|---|--------------|------------|--------|
| HR advice and consultancy | Ø | Not required | O Required | £ 0.00 |

This will open **full details** about the service in a new tab in your browser. Close the new tab to navigate back to your order form.

| Save preferences | Υοι |
|------------------|-----|
|------------------|-----|

ou should Save preferences as you go through the form.

You can go back and change your preferences at any time up until you submit the buyback order form.

**Important note** Your preferences will be lost if you do not select **save preferences** or if you navigate to another web page.

#### If you need more information

If you have any questions get in touch with the service contacts directly. Their details are located on their service page:

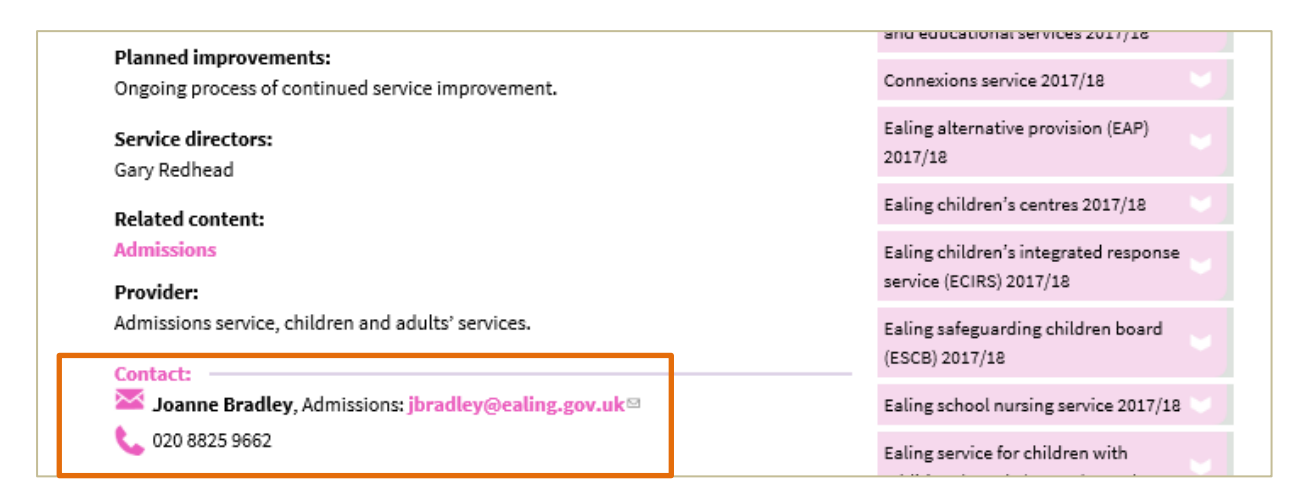

You can **Print** or **Export as PDF** the contents of the order form. This option is located at the end of the form. This can be completed at any stage and will include your saved preferences to date. This is useful if you want to share the order form with colleagues before submission.

Print Export as PDF

As you make your selection the **cost of any services** you select are added to the **right hand column**.

At the bottom of the form you will see a total cost for all of the services you have selected. Zero cost will be applied to any price on application (POA) items.

| Occupational health service 2017/18 @ | ○ Not required ● Required   | £ 0.00 |
|---------------------------------------|-----------------------------|--------|
|                                       | OHU 1 year commitment (POA) |        |

CPD/training SLA maximum price caps will be applied automatically for large primary schools £4750 and special schools £2250.

| Continuing professional development (CPD) and training | ○ Not required ● Required                             | £ 4,750.00 |
|--------------------------------------------------------|-------------------------------------------------------|------------|
| 2017/18 &                                              | • CPD SLA £4,750.00 (£63.75 per staff member, capped) |            |

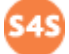

There are two notes fields.

Notes from you (the school), you can add a brief note about your order form for us. Only we will see your comments and respond in the **Notes from EGfL box**. Don't forget you can talk direct with the service contacts provided for every service on the buyback form while you complete the form.

| - • Notes on               | er                                                                                                    |
|----------------------------|----------------------------------------------------------------------------------------------------|
| Notes from                 | rple Primary School (N) to EGFL                                                                                          |
| No notes a                 | d yet.                                                                                                    |
| Notes from                 | FL to Purple Primary School (N)                                                                                          |
| If you (Ealing)            | Ild like to leave any comments for a specific school please include them here. They will then display on the order form. |
| 23 March 20<br>12 May 2015 | Order submitted by jackjones<br>der submitted by Lubna Igbal                                                             |

Save preferences

Don't forget to save regularly. This button is located at the end of the form.

You can save preferences and revisit the order form later. Once you select save preferences a draft copy is saved under the **School order history** tab.

| <b>•</b>        | Topics | Facilities | Finance and data | Human resources | School effectiveness | Services for children |
|-----------------|--------|------------|------------------|-----------------|----------------------|-----------------------|
| Home » Jack Joi | nes    |            |                  |                 |                      |                       |

#### Jack Jones

| View         Edit         School annual buyback         School Order History |                                               |            |           |                    |           |  |  |  |
|------------------------------------------------------------------------------|-----------------------------------------------|------------|-----------|--------------------|-----------|--|--|--|
| School name                                                                  | Year(s)                                       | Cost       | Status    | Updated            | Ор        |  |  |  |
| Purple Primary School                                                        | Academic year 2015/16, Financial year 2015/16 | £36,304.04 | Finalised | 2016-07-14 09:54am | View      |  |  |  |
| Purple Primary School                                                        | Academic year 2016/17, Financial year 2016/17 | £33,794.96 | Finalised | 2016-07-14 09:57am | View      |  |  |  |
| Purple Primary School                                                        | Academic year 2017/18, Financial year 2017/18 | £51,310.33 | Draft     | 2017-02-14 05:30pm | View Edit |  |  |  |

## Submit

Please ensure you review your selections, save preferences and then select **Submit** when you are ready to complete the order.

Once you select Submit you will not be able to edit the form.

The annual buyback deadline is **31 March**. The form will be locked on 1 April and you will no longer be able to edit it.

**Note:** We cannot process your order until you submit the form.

#### Form errors

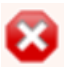

If you submit the form without selecting a response option against a service, error messages will be shown at the top of the order form.

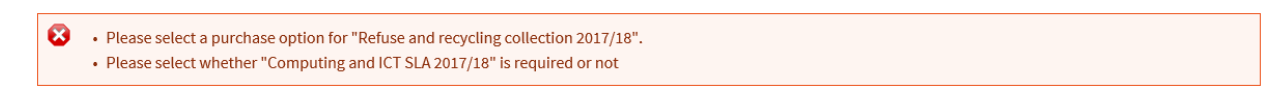

The services with an error will be highlighted in **pink** on the order form. Usually the error is where you need to choose Required or Not required.

| Computing and ICT SLA 2017/18 &                                  | O Not required O Required                                                                                            | £ 0.00     |
|------------------------------------------------------------------|----------------------------------------------------------------------------------------------------|------------|
|                                                                  | O ICT SLA 4 day support £2400.00 (fixed cost)                                                                        |            |
| Continuing professional development (CPD) and training 2017/18 @ | <ul> <li>Not required  <ul> <li>Required</li> </ul> </li> <li>CPD SLA £2,486.25 (£63.75 per staff member)</li> </ul> | £ 2,486.25 |

Simply update the services and then select **Submit** again.

## Step 6 After you submit the school buyback form

After you select submit and if there are no errors you will see a **Thank you** message.

You will get an email verification to confirm your order. It will include a summary of the order.

| E G<br>Ealing Gri                | d for Learning                                                                                                    | 89 A       | -Z Search        |                 | Q,                   | y account 🗲 Log out   |  |  |  |
|----------------------------------|----------------------------------------------------------------------------------------------------|------------|------------------|-----------------|----------------------|-----------------------|--|--|--|
| A                                | Topics                                                                                                    | Facilities | Finance and data | Human resources | School effectiveness | Services for children |  |  |  |
| Home » Thank                     | Home » Thank you for your order.                                                                                                    |            |                  |                 |                      |                       |  |  |  |
| Thank y                          | Thank you for your order.                                                                                                    |            |                  |                 |                      |                       |  |  |  |
| You will be able information abo | You will be able to log in and see your order at any time. Additionally a confirmation copy of your order has now been sent to your registered email address. For more information about Ealing services for schools including FAQs please visit our guide. [LINK] |            |                  |                 |                      |                       |  |  |  |

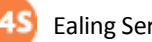

## Step 7 View submitted order form

Once you submit your order form it can be viewed under the **Schools order history** tab

| <b>†</b>                                                            | Topics    | Facilities         | Finance and data | Human resources | School e      | School effectiveness |      | nildren |  |
|---------------------------------------------------------------------|-----------|--------------------|------------------|-----------------|---------------|----------------------|------|---------|--|
| Home » Jack Jones                                                   |           |                    |                  |                 |               |                      |      |         |  |
| Jack Jone                                                           | ack Jones |                    |                  |                 |               |                      |      |         |  |
| View Edit School annual buyback School Order History                |           |                    |                  |                 |               |                      |      |         |  |
| School name                                                         |           | Year(s)            |                  | Cost            | Status        | Updated              |      | Op      |  |
| Purple Primary School Academic year 2015/16, Financial year 2015/16 |           | icial year 2015/16 | £36,304.04       | Finalised       | 2016-07-14 09 | 9:54am               | View |         |  |
| Purple Primary School Academic year 2016/17, Financial year 2016/17 |           | icial year 2016/17 | £33,794.96       | Finalised       | 2016-07-14 09 | 9:57am               | View |         |  |
| Purple Primary School Academic year 2017/18, Financial year 2017/18 |           |                    | £51,310.33       | Approved        | 2017-02-14 05 | 5:57pm               | View |         |  |

Your order form status will be updated from Approved to Finalised once the services for schools team have reviewed your order. This is to confirm any commitments, price on application items or caps have been confirmed. You must contact the relevant service manager to discuss any changes to your commitments.

#### **Step 8 School order history**

You can view a **copy** of your order form using the **School Order History** tab at <u>www.egfl.org.uk/order-history</u>

From here select **View** for the academic year in question to see your confirmed order.

| <b>•</b>          | Topics             | Facilities                                    | Finance and data | Human resources | School e  | fectiveness               | Services for cl | hildren |  |  |
|-------------------|--------------------|-----------------------------------------------|------------------|-----------------|-----------|---------------------------|-----------------|---------|--|--|
| Iome » Jack Jones |                    |                                               |                  |                 |           |                           |                 |         |  |  |
| Jack Jone         | ack Jones          |                                               |                  |                 |           |                           |                 |         |  |  |
| View              | Edit School annual | buyback School Or                             | der History      |                 |           |                           |                 |         |  |  |
| School name       | Year(s)            |                                               |                  | Cost            | Status    | Updated                   |                 | Ор      |  |  |
| Purple Primary    | School Academ      | Academic year 2015/16, Financial year 2015/16 |                  | £36,304.04      | Finalised | ised 2016-07-14 09:54am   |                 | View    |  |  |
| Purple Primary    | School Academ      | ic year 2016/17, Financial y                  | /ear 2016/17     | £33,794.96      | Finalised | alised 2016-07-14 09:57am |                 | View    |  |  |
| Purple Primary    | School Academ      | Academic year 2017/18, Financial year 2017/18 |                  | £51,310.33      | Finalised | 2017-02-15 09             | 9:28am          | View    |  |  |

You can also contact the Services for schools team:

- by email <u>servicesforschools@ealing.gov.uk</u>
- by phone on 020 8825 8268 or 7796